# Microsoft Windows 7: Οδηγός «Τα πρώτα βήματα»

# Ρύθμιση των Windows 7

Οι παράμετροι του υπολογιστή Dell είναι προδιαμορφωμένες με βάση το λειτουργικό σύστημα Microsoft<sup>®</sup> Windows<sup>®</sup> 7. Αν είναι η πρώτη φορά που ρυθμίζετε τα Windows, ακολουθήστε τις οδηγίες που παρουσιάζονται στην οθόνη. Τα βήματα αυτά είναι υποχρεωτικά και η ολοκλήρωσή τους μπορεί να διαρκέσει αρκετή ώρα. Οι οθόνες για τη ρύθμιση των Windows θα σας καθοδηγήσουν σε διάφορες διαδικασίες όπου περιλαμβάνονται η αποδοχή των αδειών χρήσης, η ρύθμιση προτιμήσεων και η εγκατάσταση σύνδεσης στο Ίντερνετ. ΠΡΟΣΟΧΗ: Μη διακόψετε τη διαδικασία ρύθμισης του λειτουργικού συστήματος. Αν το κάνετε, μπορεί να μην είναι δυνατή η χρήση τού υπολογιστή και θα χρειαστεί να επανεγκαταστήσετε το λειτουργικό σύστημα.

ΣΗΜΕΙΩΣΗ: Για να επιτευχθούν οι βέλτιστες επιδόσεις τού υπολογιστή σας, συνιστώνται η λήψη και η εγκατάσταση των πιο πρόσφατα ενημερωμένων εκδόσεων του BIOS και των προγραμμάτων οδήγησης για τον υπολογιστή σας που διατίθενται στον ιστοχώρο support.dell.com.

Σεπτέμβριος 2009

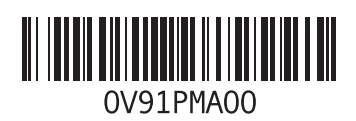

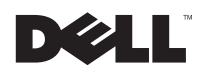

# Σύνδεση στο Ίντερνετ (προαιρετικά)

Για να συνδεθείτε στο Ίντερνετ, χρειάζεστε ένα εξωτερικό μόντεμ ή μια σύνδεση δικτύου και έναν παροχέα υπηρεσιών Ίντερνετ (ISP).

Αν η αρχική σας παραγγελία δεν περιλαμβάνει εξωτερικό μόντεμ USB ή προσαρμογέα WLAN, μπορείτε να αγοράσετε τα είδη αυτά από τον ιστοχώρο **www.dell.com**.

# Εγκατάσταση ενσύρματης σύνδεσης

 Αν χρησιμοποιείτε σύνδεση μέσω τηλεφώνου (dial-up), πριν από την εγκατάσταση της σύνδεσης στο Ίντερνετ θα πρέπει να συνδέσετε την τηλεφωνική γραμμή στο εξωτερικό μόντεμ USB και στην πρίζα τηλεφώνου στον τοίχο.  Αν χρησιμοποιείτε σύνδεση DSL ή σύνδεση μέσω καλωδιακού/δορυφορικού μόντεμ, επικοινωνήστε με τον ISP ή την υπηρεσία του κινητού σας τηλεφώνου ώστε να σας δώσουν οδηγίες για την εγκατάσταση.

Για να ολοκληρωθεί η εγκατάσταση της ενσύρματης σύνδεσής σας στο Ίντερνετ, ακολουθήστε τις οδηγίες που θα βρείτε στην ενότητα «Εγκατάσταση της σύνδεσής σας στο Ίντερνετ».

## Εγκατάσταση ασύρματης σύνδεσης

Για να μπορέσετε να χρησιμοποιήσετε την ασύρματη σύνδεσή σας στο Ίντερνετ, χρειάζεται να συνδεθείτε με τον ασύρματο δρομολογητή σας.

Για να ρυθμίσετε τη σύνδεσή σας με ασύρματο δρομολογητή:

 Βεβαιωθείτε ότι στον υπολογιστή σας είναι ενεργοποιημένη η δυνατότητα ασύρματης επικοινωνίας.

- 2 Αποθηκεύστε και κλείστε όλα τα ανοιχτά αρχεία και τερματίστε όλα τα ανοιχτά προγράμματα.
- 3 Κάντε κλικ στις επιλογές Start (Έναρξη) Control Panel (Πίνακας ελέγχου)→ Network and Sharing Center (Κέντρο δικτύου και κοινής χρήσης)→ Connect to a network (Σύνδεση σε δίκτυο).
- 4 Ακολουθήστε τις οδηγίες που παρουσιάζονται στην οθόνη για να ολοκληρωθεί η εγκατάσταση.

#### Εγκατάσταση της σύνδεσής σας στο Ίντερνετ

Οι παροχείς υπηρεσιών Ίντερνετ (ISP) και οι προσφορές τους ποικίλλουν ανά χώρα. Επικοινωνήστε με τον ISP σας για να μάθετε τις προσφορές που είναι διαθέσιμες στη χώρα σας

Αν δεν μπορείτε να συνδεθείτε στο Internet, αλλά έχετε συνδεθεί με επιτυχία στο παρελθόν, ο ISP μπορεί να είναι εκτός λειτουργίας. Επικοινωνήστε με τον ISP σας για να εξακριβώσετε την κατάσταση της υπηρεσίας ή προσπαθήστε να συνδεθείτε αργότερα. Φροντίστε να έχετε έτοιμα τα στοιχεία σας για τον ISP. Αν δεν έχετε ISP, ο οδηγός **Connect to the Internet** (Σύνδεση στο Internet) θα σας βοηθήσει να αποκτήσετε.

Για να ρυθμίσετε τη σύνδεσή σας στο Ίντερνετ:

- Αποθηκεύστε και κλείστε όλα τα ανοιχτά αρχεία και τερματίστε όλα τα ανοιχτά προγράμματα.
- 2 Κάντε κλικ στις επιλογές Start (Έναρξη) Control Panel (Πίνακας ελέγχου).
- 3 Κάντε κλικ στις επιλογές Network and Sharing Center (Κέντρο δικτύου και κοινής χρήσης)→ Set up a new connection or network (Εγκατάσταση νέας σύνδεσης ή δικτύου)→ Connect to the Internet (Σύνδεση στο Internet).

Εμφανίζεται το παράθυρο **Connect to the** Internet (Σύνδεση στο Internet).

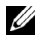

**ΣΗΜΕΙΩΣΗ:** Αν δεν ξέρετε ποιο είδος σύνδεσης πρέπει να επιλέξετε, κάντε κλικ στην επιλογή Help me choose (Βοήθεια νια επιλονή) ή επικοινωνήστε με τον ISP σας.

4 Ακολουθήστε τις οδηγίες που παρουσιάζονται στην οθόνη και χρησιμοποιήστε τις πληροφορίες που σας δίνει ο ISP σας για να ολοκληρωθεί η εγκατάσταση.

# Βασικά χαρακτηριστικά των Windows 7

# Προσαρμογή της επιφάνειας εργασίας

Μπορείτε να προσαρμόσετε την επιφάνεια εργασία σας και να της αλλάξετε την εμφάνιση, την ανάλυση, την ταπετσαρία, την προφύλαξη οθόνης ή άλλα χαρακτηριστικά.

Για να προσαρμόσετε την επιφάνεια εργασίας σας:

 Κάντε δεξί κλικ σε μια ανοιχτή περιοχή της επιφάνειας εργασίας.

2 Κάντε κλικ στην επιλονή Personalize (Εξατομίκευση) για να ανοίξει το παράθυρο Change the visuals and sounds on your computer (Αλλαγή εμφάνισης και ήχων) και να μάθετε περισσότερες πληροφορίες σχετικά με τις επιλογές που έχετε για την προσαρμογή.

# Μεταφορά πληροφοριών σε νέο υπολογιστή

Για να μεταφέρετε πληροφορίες σε νέο υπολονιστή:

- **1** Κάντε κλικ στις επιλογές **Start** (Έναρξη)  $\textcircled{0}{\otimes} \rightarrow$ Control Panel (Πίνακας ελένχου).
- 2 Στο πλαίσιο αναζήτησης, πληκτρολογήστε τη λέξη Transfer (Μεταφορά) και, στη συνέχεια, κάντε κλικ στην επιλογή Transfer files from another computer (Μεταφορά αρχείων από άλλο υπολογιστή).
- 3 Ακολουθήστε τις οδηγίες που σας δίνει ο οδηγός Windows Easy Transfer (Εύκολη μεταφορά των Windows).

#### Δημιουργία αντιγράφων ασφαλείας των δεδομένων σας

Συνιστάται να δημιουργείτε κατά διαστήματα αντίγραφα ασφαλείας των αρχείων και των φακέλων που υπάρχουν στον υπολογιστή σας

Για να δημιουργήσετε αντίγραφα ασφαλείας των αρχείων σας:

- Κάντε κλικ στις επιλογές Start (Έναρξη) Control Panel (Πίνακας ελέγχου)→ System and Security (Σύστημα και ασφάλεια)→
  Backup and Restore (Δημιουργία αντιγράφων ασφαλείας και επαναφορά).
- 2 Κάντε κλικ στην επιλογή Set up backup... (Ρύθμιση δημιουργίας αντιγράφων ασφαλείας).
- 3 Ακολουθήστε τις οδηγίες που σας δίνει ο οδηγός Configure Backup (Διαμόρφωση παραμέτρων για τη δημιουργία αντιγράφων ασφαλείας).

# Επανεγκατάσταση των Windows 7

Η ολοκλήρωση της διαδικασίας επανεγκατάστασης μπορεί να διαρκέσει από 1 έως 2 ώρες. Αφού επανεγκαταστήσετε το λειτουργικό σύστημα, πρέπει να επανεγκαταστήσετε και τα προγράμματα οδήγησης των συσκευών, το πρόγραμμα προστασίας από ιούς και άλλα λογισμικά.

Για να επανεγκαταστήσετε τα Windows 7:

- Αποθηκεύστε και κλείστε όλα τα ανοιχτά αρχεία και τερματίστε όλα τα ανοιχτά προγράμματα.
- 2 Τοποθετήστε στη μονάδα δίσκων το δίσκο με το όνομα Operating System (Λειτουργικό σύστημα).
- 3 Κάντε κλικ στην επιλογή Exit (Έξοδος) αν εμφανιστεί το μήνυμα Install Windows (Εγκατάσταση των Windows).
- 4 Επανεκκινήστε τον υπολογιστή.

- 5 Όταν εμφανιστεί το λογότυπο DELL, πιέστε αμέσως το <F12>.
- U
- ΣΗΜΕΙΩΣΗ: Αν περιμένετε πάρα πολλή ώρα και εμφανίζεται το λογότυπο του λειτουργικού συστήματος, συνεχίστε να περιμένετε ωσότου δείτε την επιφάνεια εργασίας των Microsoft Windows και, στη συνέχεια, τερματίστε τη λειτουργία τού υπολογιστή σας και δοκιμάστε ξανά.
- ΣΗΜΕΙΩΣΗ: Τα βήματα που ακολουθούν αλλάζουν την ακολουθία εκκίνησης μόνο για μία φορά. Στην επόμενη διαδικασία εκκίνησης, η εκκίνηση του υπολογιστή γίνεται με βάση τις συσκευές που καθορίζονται στο πρόγραμμα ρύθμαρο.
  - καθορίζονται στο πρόγραμμα ρύθμισης του συστήματος.
- 6 Όταν εμφανιστεί η λίστα των συσκευών εκκίνησης, επισημάνετε την επιλογή CD/DVD/CD-RW Drive (Μονάδα CD/DVD/CD-RW) και πιέστε το <Enter>.

7 Πιέστε κάποιο πλήκτρο για Boot from CD-ROM (Εκκίνηση από το CD-ROM). Ακολουθήστε τις οδηγίες που παρουσιάζονται στην οθόνη για να ολοκληρωθεί η εγκατάσταση.

#### Οι πληροφορίες που περιλαμβάνει το έγγραφο μπορεί να αλλάςουν χωρίς σχετική ειδοποίηση. © 2009 Dell Inc. Με επιφύλαξη παντός δικαιώματος. Εκτυπώθηκε στην Ιρλανδία.

Απαγορεύεται αυστηρά η αναπαραγωγή του υλικού με οποιονδήποτε τρόπο, αν δεν υπάρχει σχετική γραπτή άδεια της Dell Inc.

Εμπορικά σήματα που χρησιμοποιούνται στο κείμενο: η ονομασία Dell και το λογότυπο DELL είναι εμπορικά σήματα της Dell Inc. Οι ονομασίες Microsoft και Windows είναι είτε εμπορικά σήματα είτε σήματα κατατεθέντα τής Microsoft Corporation στις Η.Π.Α. ή/και άλλες χώρες.

Άλλα εμπορικά σήματα και εμπορικές ονομασίες μπορεί να χρησιμοποιούνται στο έγγραφο αναφερόμενα είτε στους κατόχους των σημάτων και των ονομάτων είτε στα προϊόντα τους. Η Del Inc. αποποιείται κάθε αξίωση ιδιοκτησίας επί των εμπορικών σημάτων και ονομάτων τρίτων.